## TIME CLOCKING CONTROLLER

# **User's Manual**

# A GUIDE TO INSTALLATION AND OPERATION

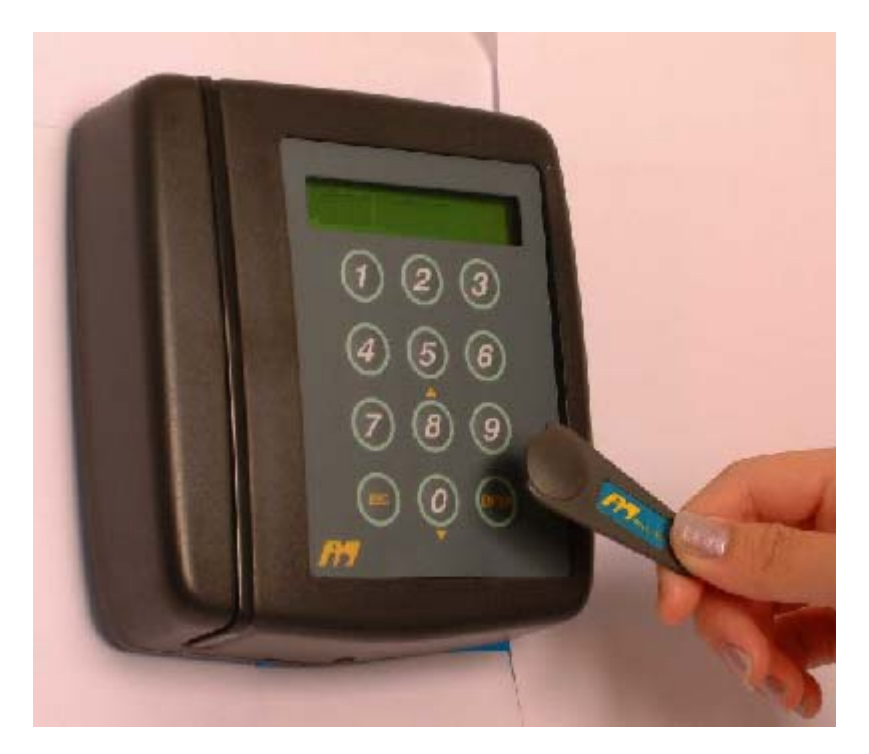

Figure: An Time Clock

### **Table of Contents**

| 1.0 | MICRO ID CONTROLLER                           | 1  |
|-----|-----------------------------------------------|----|
| 1.1 | Check Your Device Components                  | 1  |
| 1.2 | General Reference                             | 2  |
| 1.3 | Systems Profile                               | 2  |
| 2.0 | TO START UP THE CONTROLLER                    | 3  |
| 2.1 | Wiring                                        | 3  |
| 2.2 | Cold Start & Master Card Registration         | 3  |
| 3.0 | OPERATION                                     | 4  |
| 31  | Menu Selection                                | 4  |
| 3.2 | Functional programming tree chart of the MT45 | 4  |
| 3.3 | Logical Initialisation                        |    |
| 3.4 | Clocking Information                          | 6  |
| 3.5 | Clocking                                      | 6  |
| 3.6 | Printing of Records                           | 7  |
| 4.0 | GENERAL PROGRAMMING                           | 8  |
| 5.0 | DIAGNOSTIC TEST                               | 10 |

### 1.0 CONTROLLER

### 1.1 Check Your Device Components

A standalone controller constitutes the following components.

| Primary Components                | Details                                                                                                    |  |  |
|-----------------------------------|----------------------------------------------------------------------------------------------------|--|--|
| controller                        | Depending on your purchased model, it has either a built-in Wiegand or Proximity Reader.                                                                                                    |  |  |
| LCD                               | For the display of date and time as well as access status message.                                                                                                    |  |  |
| 12-key Keypad                     | The keys are used for programming and session clocking.                                                                                                    |  |  |
| Line to 12V Power<br>Supply       | Power line is located at the back of the MT45 unit, to a 12V power-<br>supply.                                                                                                    |  |  |
| Card or Key-shaped<br>Access Card | Access Cards for the MT45 unit comes in Wiegand or Proximity Format.<br>Reading:                                                                                                    |  |  |
|                                   | <ul> <li>Key form - Available with wiegand format only and reading requires touching the surface of the reader.</li> <li>Card form - For either Wiegand or Proximity format. Card form allows a maximum reading range of 2 inches from the surface of the reader. An external reader may have a reading range of 5 inches.</li> </ul> |  |  |
| Sounder relay                     | The controller provides an output relay for sounder installation.                                                                                                    |  |  |

### 1.2 General Reference

| Section | WHAT TO DO                                                                                                    | REFERENCE TITLE                                                      |
|---------|----------------------------------------------------------------------------------------------------|----------------------------------------------------------------------|
| 2       | Set up the unit with connections to a Sounder device<br>and a 12V power-supply. Ensure that you have the<br>relevant Wiegand or Proximity formatted cards. | MT45 Controller<br>Diagram (Wiring);<br>Turning on the<br>Controller |
|         | Initialize the device before use. Select a card to be your master card in order to enable general programming.                                             | Initialization: To<br>cold start and<br>register a master<br>card    |
| 4       | Program the device with relevant Timer, Sounder (Time Zone, Duration), Display Mode, User-enabled session change.                                          | To Program The<br>Controller                                         |
| 3       | Regular operation commands                                                                                                    | Operation                                                            |
| 5       | If you suspect that the device has malfunctioned, you need to perform basic tests over the device.                                                         | To perform<br>Diagnostic Test                                        |

#### 1.3 Systems Profile

| Functional          |                                                                                                    |
|---------------------|----------------------------------------------------------------------------------------------------|
| Card storage        | Note that card storage is not available. The controller reads any valid card compatible with its Reader.                                                                                                    |
| Transaction storage | Maximum transaction storage space is <b>1920</b> records (accounting for both 'IN' and 'OUT' clocking). Reads only 6-digit (20 bits) card. With 20-bit limited card, applying card number must not exceed '065536'.                                       |
| Physical            |                                                                                                    |
| Power surge         | The occurrence of power surge would cause the controller to self kick-start. Prior configurations will remain intact. Normal operation will not be affected. User is recommended to carry out diagnostic test to ensure data and memory is not corrupted. |
| Clock accuracy      | Power surge does not affect the accuracy of the clock. Over the course of time, however, the clock might run-off by 30 seconds to 1 minute within a year. User is advised to update the clock in accordance to individual's demand on accuracy.           |

## 2.0 TO START UP THE CONTROLLER

#### 2.1 Wiring

Refer to appendices for wiring diagrams.

| No. | Description                                            | Reference No. |
|-----|--------------------------------------------------------|---------------|
| 1   | Cabling: Connection to a PC, Sounder, and Power Supply | CT45-501      |
| 2   | Controller's wiring for reader                         | CT45-101      |
| 3   | Networked wiring to an RS485 convertor                 | CT45-102      |

**External READERS**: Take note, that external readers are connectable at pins labelled CN5 or CN6.

#### 2.2 Cold Start & Master Card Registration

| What to do first                       | What you will see                               | What to do next                                                           |
|----------------------------------------|-------------------------------------------------|---------------------------------------------------------------------------|
| Press Key '1', turn off                | MT45v <x.y.z>,</x.y.z>                          | Key in <b>PIN: '123456'</b>                                               |
| and on the power then release the Key. | where <x.y.x> is the<br/>version number</x.y.x> | Key in Master: <your card="" selected=""></your>                          |
|                                        | Card Type: Wieg                                 | To do selection of a Card Type:                                           |
|                                        |                                                 | Key 8 (UP '▲')                                                            |
|                                        |                                                 | Key 0 (Down ' <del>-</del> ')                                             |
|                                        |                                                 | Select your relevant card type: Wieg or<br>Prox. It is 'Wieg' by default. |
|                                        |                                                 | Press 'Enter' to initialize the controller.                               |
|                                        | Initialize                                      |                                                                           |
|                                        | <hh:mm:ss> <date></date></hh:mm:ss>             |                                                                           |

#### 3.0 OPERATION

#### 3.1 Menu Selection

| To do selection<br>of a function |              | Usage description                                                                                         |                                                           |
|----------------------------------|--------------|----------------------------------------------------------------------------------------------------|-----------------------------------------------------------|
| Keys                             |              | For Programming                                                                                           | For Regular Operation<br>[If User-enable Mode is set ON]. |
| '8'                              | (UP '▲')     | To scroll through functional                                                                              | Keys between '0' and '9' (including                       |
| '0'                              | (Down ' 🕶 ') | menu or sub-menu items.                                                                                   | session.                                                  |
| '#'                              | (Enter)      | It is used for entering sub-<br>menu level.                                                               | For the selection of <b>'OUT'</b> indicator.              |
| 1*1                              | (ESC)        | It is to escape from a sub-<br>menu level back to main menu<br>or to escape from the<br>programming mode. | For the selection of <b>'IN'</b> indicator.               |

### 3.2 *Functional programming tree chart of the MT45*

| Date & Time         |                                      |                    |                                                                             |
|---------------------|--------------------------------------|--------------------|-----------------------------------------------------------------------------|
| Timer               |                                      | Printing           | Print Transaction                                                           |
| Time Zone           | Sounder Time Zone                    | Diagnostic<br>Test |                                                                             |
| Controller<br>Setup | Sounder Duration<br>Set Double Clock | <br> <br>          | Test outputs<br>Comm Echo Test<br>Keypad Test<br>Reader Test<br>Memory test |
| Comm setup<br>      | Unit No<br>Baud Rate                 |                    |                                                                             |

| 5.5            | Logical Initialisat                                                                                                    |                                                                                      |                                                                   |
|----------------|----------------------------------------------------------------------------------------------------|--------------------------------------------------------------------------------------|-------------------------------------------------------------------|
|                |                                                                                                    | What to do                                                                           | What you get                                                      |
| Comm<br>setup  |                                                                                                    |                                                                                      |                                                                   |
|                | _ Unit No                                                                                                    | Unit No: <between<br>01 and 16&gt;</between<br>                                      | Controller's unit number for<br>communication                     |
|                |                                                                                                    | Press 'Enter'                                                                        | identification.                                                   |
|                |                                                                                                    | Response                                                                             |                                                                   |
|                |                                                                                                    | If entered unit no. is out of bound                                                  | System will ignore value when user press 'Enter'.                 |
|                |                                                                                                    | If entered unit no. is                                                               | System will display:                                              |
|                |                                                                                                    | valid                                                                                | 'Unit No', meaning returned to menu item.                         |
|                | _ Baud Rate                                                                                                    |                                                                                      |                                                                   |
|                | <b>Briefing</b><br>9600 is the default rate<br>for PC and controller's<br>communication, as well<br>as for daisy chaining<br>among controllers in a<br>single bus. (Refer to<br>wiring CT45-102.) | To select a<br>particular baud<br>rate<br>Use:<br>Key 8 (UP '▲')<br>Key 0 (Down '◄') | Baud Rate: 9600<br>Or<br>Baud Rate: 4800<br>Or<br>Baud Rate: 2400 |
|                | Other baud rates are<br>alternatives. Refer to<br>your local dealer if you<br>need assistance.                                                                                                    |                                                                                      |                                                                   |
| Date &<br>Time |                                                                                                    |                                                                                      |                                                                   |
|                |                                                                                                    | Ddmmyyw<00000<br>00>                                                                 | <b>dd:</b> day of the month (01 - 31)                             |
|                |                                                                                                    |                                                                                      | <b>mm:</b> month (01 - 12)                                        |
|                |                                                                                                    |                                                                                      | <b>yy:</b> year<br>(00 - 99)                                      |

0>

#### 22 Logical Initialization

| (00 - 99)                                                          |   |
|--------------------------------------------------------------------|---|
| <ul><li>w: day of the week</li><li>(0 - 6 for Sun to Mon</li></ul> | ) |

Hhmmss....<00000 hh: hours (00 - 23) mm: minutes (00 - 59) **ss:** seconds (00 - 59)

## 3.4 Clocking Information

| Configuration Sequence                                                          |               |                                                                                                    |  |
|---------------------------------------------------------------------------------|---------------|----------------------------------------------------------------------------------------------------|--|
| Step 1 Define                                                                   |               | Step 2 Define                                                                                                    |  |
| Timer                                                                           | $\rightarrow$ | Sounder Time Zone                                                                                                    |  |
| Limitation notes                                                                |               |                                                                                                    |  |
| Timer                                                                           |               | Sounder Time Zone                                                                                                    |  |
| There are 4 available Timer records (1, 2, 3 and 4).                            |               | The turning on of sounder is based upon its applied time zone and sounding duration.                                                                                                  |  |
| Each Timer record constitutes 16 activation-times, for the purposes of Sounder. |               | There is only 1 set of Time zone consisting of 7-<br>weekdays' timers. So, each weekday's timer<br>would be either 1, 2, 3 or 4, which in turn relate<br>to sets of activation-times. |  |
| When configuring, the hours range is between 0001 and 2359.                     |               | A Time Zone ← 7 Day's Timers ← Each Day's<br>Activation-times                                                                                                    |  |

## 3.5 Clocking

| Subject                 | Description on Operational Responses                                                                                                    |
|-------------------------|----------------------------------------------------------------------------------------------------|
| Clocking                | Just badge a valid card at the controller. Card will be registered with the displaying of card number and indicator '>> PASS <<'. The controller will not respond if invalid card format is attempted. It allows continuous swiping (or high traffic clocking).                                                                                                    |
| Double Clocking<br>(DC) | To avoid the registration of double clocking sequentially, user is advised to apply relevant DC card reject duration (with at the least 3 seconds) (e.i. via 'DC Time' - refer to programming section). The controller, however, would actually able to read the same card again within the same minute if there is intermediate distinct card number(s) being applied. |

#### 3.6 Printing of Records

The printing of records in MT45 concern only recorded transactions.

#### How it is done

- Via a TM, TM32 or Hyper Terminal; or
- Via software, called WinCom DigiTime (for transactions only). Refer to its manual.

| Subject                  | Description                                                                                                    |  |  |
|--------------------------|----------------------------------------------------------------------------------------------------|--|--|
| Recorded<br>Transactions | System has been allocated with 1500 transactions space.                                                                                                    |  |  |
|                          | Steps                                                                                                    |  |  |
|                          | [MT45] [PC]                                                                                                    |  |  |
|                          | Ensure that the controller (at CN7) is connected to your PC's communication port via an RS232 cable. Your 'TM' is activated accordingly. At MT45, enter programming mode using your master card. Select 'Printing' and follow by 'Print Tran' menu. |  |  |
|                          | Output                                                                                                    |  |  |
|                          | ** Micro-ID MT45 **<br>** CLOCKING REPORT **<br>UNIT #: <controller's for="" identification="" no="" unit=""><br/>MT45 V<version number=""></version></controller's>                                                                                |  |  |
|                          | <dd mm="" yy=""> <hh:mm> <card number=""></card></hh:mm></dd>                                                                                                    |  |  |
|                          | SAMPLE                                                                                                    |  |  |
|                          | ** Micro-ID MT45 **<br>** CLOCKING REPORT **                                                                                                    |  |  |
|                          | UNIT # : 16<br>MT45V1.0.1                                                                                                    |  |  |
|                          | 01/10/02 03:04 050607<br>04/10/02 09:46 030328<br>04/10/02 09:46 030450<br>08/10/02 15:33 030420<br>08/10/02 16:29 030420                                                                                                    |  |  |

## 4.0 GENERAL PROGRAMMING

|                           |                                                                                   | What to do                                                                    | What you get                                                   |
|---------------------------|-----------------------------------------------------------------------------------|-------------------------------------------------------------------------------|----------------------------------------------------------------|
| Timer                     |                                                                                   |                                                                               |                                                                |
|                           | (Applicable to                                                                    | Press 'Enter'.                                                                | System exits back to                                           |
|                           | Sounder Time<br>Zone only.                                                        | Key in <b>Timer</b> Set:<br><between 01="" 04="" and=""></between>            | Timer menu item upon<br>the completion of each<br>Timer setup. |
|                           | There are 4 available Timers.                                                     | For the selected Timer set:                                                   |                                                                |
|                           | For each Timer,<br>there are 16<br>available entries<br>of activation-<br>times.) | At ' <b>1:</b> ', key in <between<br>0001 and 2359&gt;</between<br>           |                                                                |
|                           |                                                                                   | Do the same, if relevant,<br>for ' <b>2:</b> ', up to ' <b>16:</b> '.         |                                                                |
|                           |                                                                                   | Press 'Enter' to save the setup.                                              |                                                                |
| Time Zone                 |                                                                                   |                                                                               |                                                                |
| I                         | Sounder Time<br>Zone                                                              |                                                                               |                                                                |
|                           | (There is only 1                                                                  | Press 'Enter'.                                                                | System exits back to                                           |
|                           | sounder time-<br>zone that applies                                                | Key in the TZ Set by:                                                         | Sounder TZ menu item                                           |
| any of the de<br>Timers.) | any of the defined<br>Timers.)                                                    | Key in for <b>Sunday:</b><br><timer 01="" and<br="" between="">04&gt;</timer> | the setup.                                                     |
|                           |                                                                                   | Press ' Enter' for<br>subsequent day.                                         |                                                                |
|                           |                                                                                   | Do the same, where relevant, for <b>Monday</b> to <b>Saturday</b> .           |                                                                |

#### User Manual

|                     |                           | What to do                                                           | What you get                                                                                                    |
|---------------------|---------------------------|----------------------------------------------------------------------|----------------------------------------------------------------------------------------------------|
| Controller<br>Setup |                           |                                                                      |                                                                                                    |
|                     | Sounder<br>Duration       |                                                                      |                                                                                                    |
|                     | (It is set in             | Press 'Enter'.                                                       | Sounder will be turned on<br>for the specified duration<br>whenever the clock<br>matches with the set<br>timer's activation time. |
|                     | seconds)                  | Key in <b>Sounder ON</b> :<br><between 00="" 99="" and=""></between> |                                                                                                    |
|                     |                           | Press 'Enter' to confirm setup.                                      |                                                                                                    |
| I                   | Set Double Clock          |                                                                      |                                                                                                    |
|                     | (It is set in<br>seconds) | Press 'Enter'.                                                       | User will be prevented                                                                                                    |
|                     |                           | Key in <b>DC Time</b> :<br><between 00="" 99="" and=""></between>    | from clocking (badging<br>card more than once)<br>continuously within the<br>specified duration.                                  |
|                     |                           | Press 'Enter' to confirm setup.                                      |                                                                                                    |

### 5.0 DIAGNOSTIC TEST

|                    |                | What to do                                                                  | What you get                                                                                                    |
|--------------------|----------------|-----------------------------------------------------------------------------|----------------------------------------------------------------------------------------------------|
| Diagnostic<br>Test |                | Press 'Enter' to get into<br>diagnostic sub-menu /<br>field.                |                                                                                                    |
|                    | Test Outputs   |                                                                             |                                                                                                    |
|                    |                | Press '1' on the keypad to                                                  | Default Display                                                                                                    |
|                    |                | activate Sounder                                                            | 1:Sounder                                                                                                    |
|                    |                | off the tests.                                                              | Action                                                                                                    |
|                    |                |                                                                             | Pressed '1' ∏ Sounder will be activated.                                                                                                    |
|                    |                |                                                                             |                                                                                                    |
|                    | Comm Echo Test |                                                                             |                                                                                                    |
|                    |                | Activate TM, TM32 or<br>Hyper Terminal                                      | PC's screen will display<br>letters / numbers when                                                                                           |
|                    |                | Type something at PC's<br>keyboard or press keys<br>on controller's keypad. | pressing keys at<br>controller's keypad.<br>Likewise, controller's LCD<br>will display letters /<br>numbers when typing at<br>PC's keyboard. |
|                    | Keypad Test    |                                                                             |                                                                                                    |
|                    |                | Press keys between '1'<br>and '9', and 'Enter'.                             | Corresponding keyed<br>number will be displayed<br>on the controller's LCD.                                                                  |
|                    |                | Pressing 'Esc' will cause<br>system exit back to sub-<br>menu.              |                                                                                                    |

#### User Manual

|                    |             | What to do                                                   | What you get                                                                                                    |
|--------------------|-------------|--------------------------------------------------------------|----------------------------------------------------------------------------------------------------|
| Diagnostic<br>Test |             | Press 'Enter' to get into<br>diagnostic sub-menu /<br>field. |                                                                                                    |
| I                  | Reader Test |                                                              |                                                                                                    |
|                    |             | Wave / Badge card at controller / Reader.                    | Corresponding Reader's<br>and Card's information<br>will be displayed on the<br>controller's LCD:                                                                                                   |
|                    |             |                                                              | C: <card no.=""><br/>P: <pin no.=""></pin></card>                                                                                                    |
|                    |             |                                                              | At TM or Hyper Terminal screen:                                                                                                    |
|                    |             |                                                              | C: <xxxxx><br/>P: <xxxx></xxxx></xxxxx>                                                                                                    |
|                    |             |                                                              | C: <yyyyy><br/>P: <yyyy></yyyy></yyyyy>                                                                                                    |
|                    | Memory Test |                                                              |                                                                                                    |
|                    |             | 'Press # to Start' will be<br>displayed.<br>Press 'Enter'.   | If there is no problem with<br>the controller's memory,<br>'GOOD' will be<br>displayed; otherwise<br>'BAD".                                                                                         |
|                    |             |                                                              | Under very rare<br>circumstances, if 'Bad'<br>reading is obtained:                                                                                                    |
|                    |             |                                                              | Conduct a cold start to<br>the controller and repeat<br>the memory test. If<br>problem persists, refer to<br>your local dealer for<br>assistance. Most likely<br>the controller requires<br>repair. |

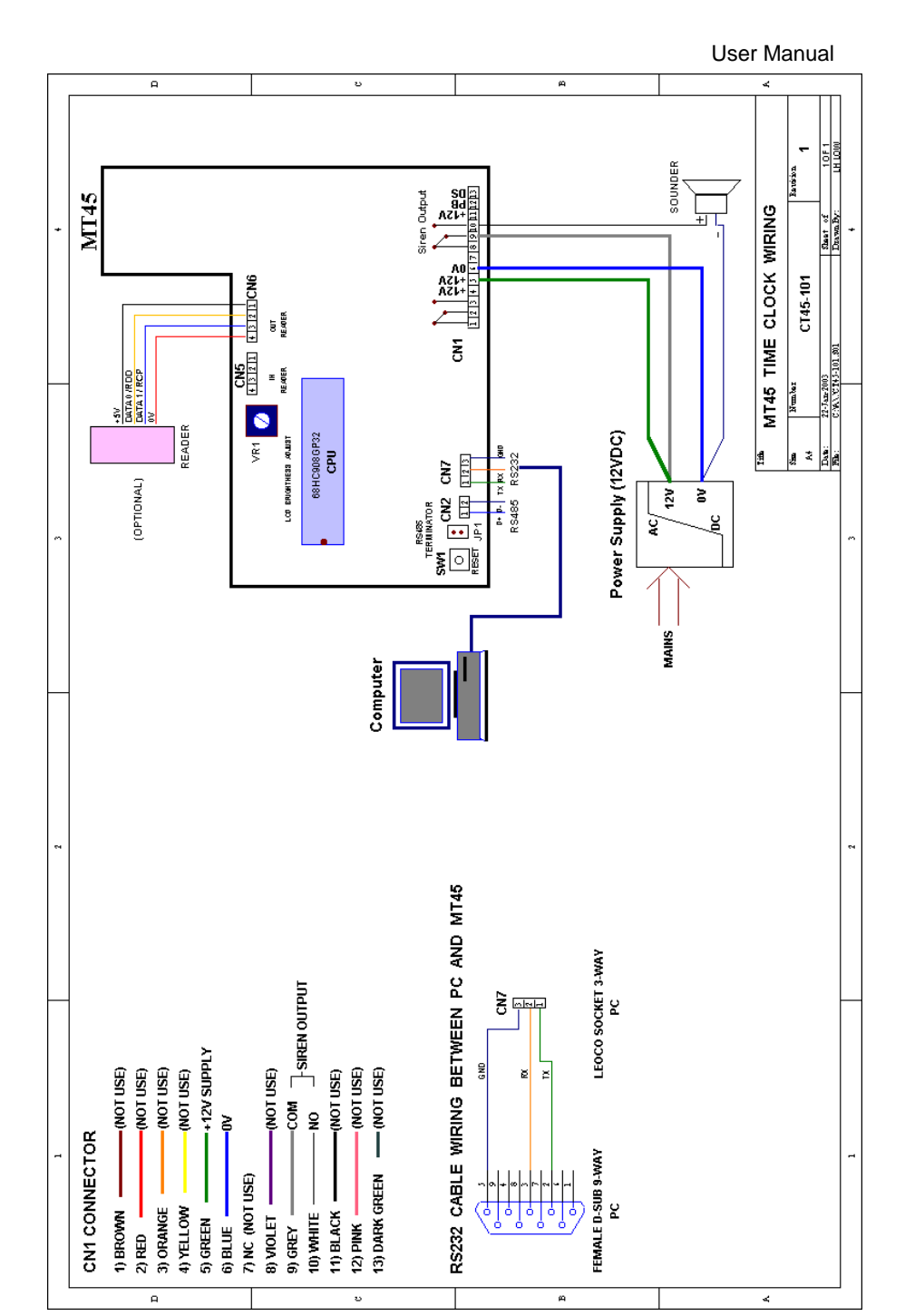

#### -TITE MAX 16 UNITS MX45 - RS485 NETWORK WIRING C45-102 Control Cutour **MIX45** Relay Output VR1 CNS CMG TITEL TITEL TITEL TITEL TITEL TITEL ą CN1 66HC008GP32 CPU RS282 Power Supply (12VDC) R5485 AC 12V MAJIES Control Output AZL+ MIX45 ■ JP1 On the last MX45 unit wired along the RS485 bus, short JP1 RS485 Terminator. Alarm Deput VIT ONS ONG E. CPU CPU Power Supply (12VDC) bc ov 45/124 RS485 CONVERTOR MABIS Computer 12V4c POMER SUPPLY NOTE:

#### User Manual

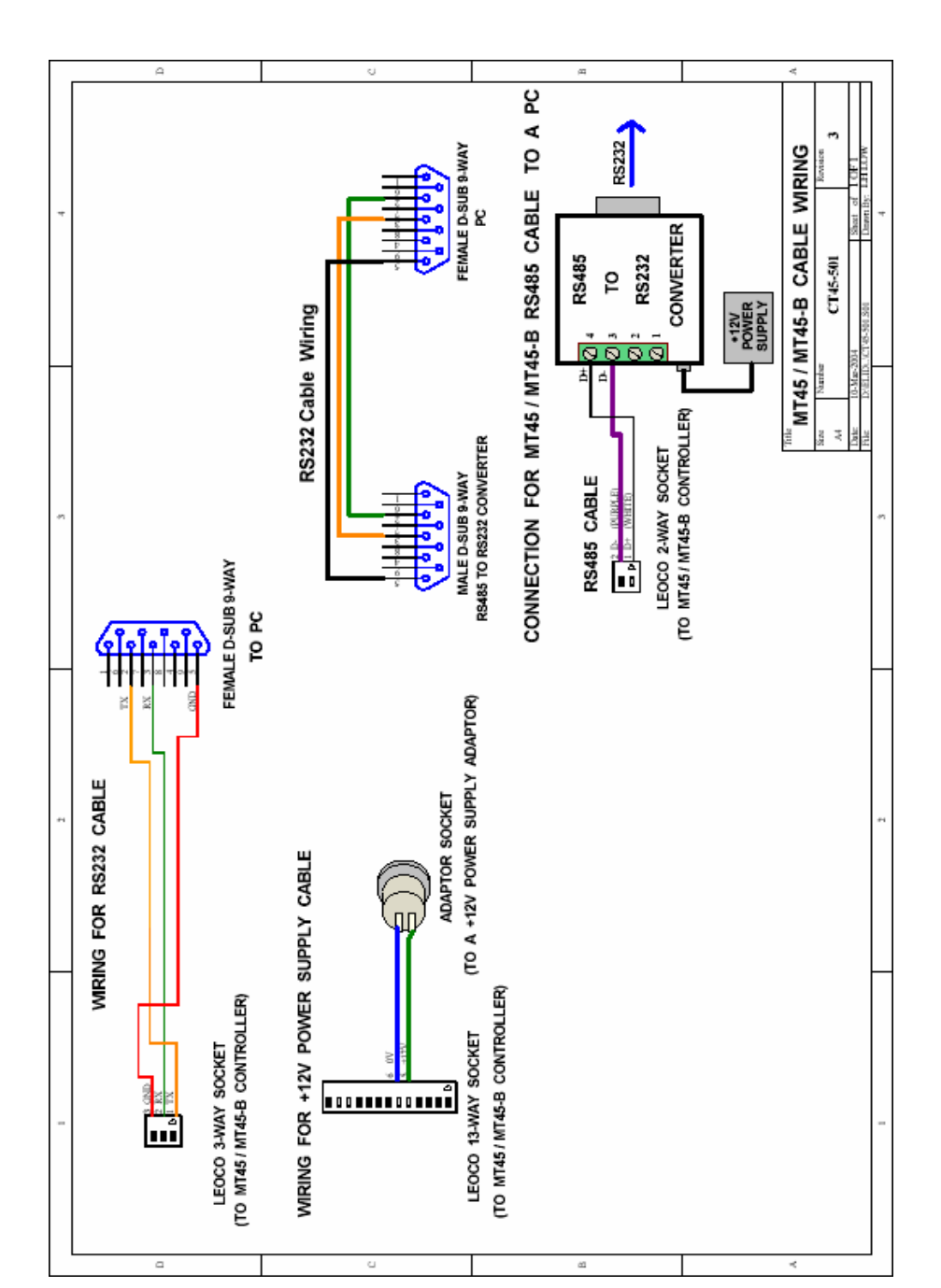